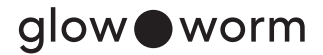

## **Radio remote control**

SR 92f/3

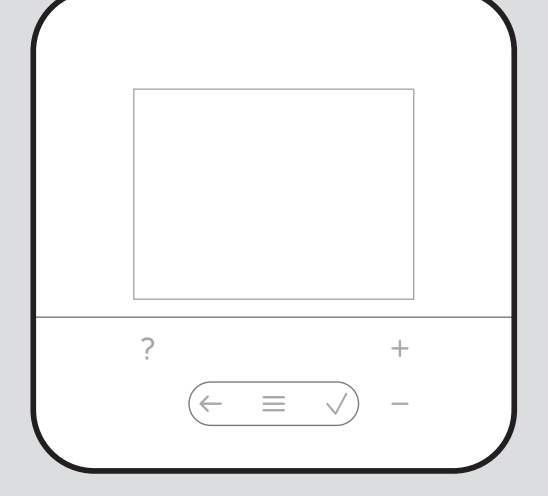

0020298984\_02 - 04.11.2022

**en** Operating and installation instructions

# Operating and installation instructions

### Contents

| 1          | Safety 3                          |
|------------|-----------------------------------|
| 1.1        | Action-related warnings 3         |
| 1.2        | Intended use 3                    |
| 1.3        | General safety information 4      |
| 1.4        | Y Safety/regulations 5            |
| 2          | Product description 6             |
| 2.1        | Which nomenclature is used? 6     |
| 2.2        | What do the following             |
| <b>~</b> ~ | What is a zono?                   |
| 2.3        | What is meant by "time period"2   |
| 2.4        | What is meant by time period ? 6  |
| 2.5        | Preventing mainunctions           |
| 2.6        | symbols                           |
| 2.7        | Operating and display functions 8 |
| 3          | ∎ٌ۲ Start-up and set-up 11        |
| 3.1        | Checking the scope of delivery 11 |
| 3.2        | Requirements for start-up 11      |
| 3.3        | Inserting batteries into the      |
| 34         | Installing and setting up the     |
| 0.4        | product 11                        |
| 3.5        | Configuring the settings on the   |
|            | system control 12                 |
| 3.6        | Changing the settings later 12    |
| 4          | Maintenance 12                    |
| 4.1        | Changing batteries 12             |
| 5          | Fault and maintenance             |
|            | messages 13                       |
| 5.1        | Fault messages 13                 |
| 5.2        | Maintenance messages 13           |
| 6          | Information about the product 14  |
| 6.1        | Observing and storing other       |
|            | applicable documents              |
| 6.2        | Validity of the instructions 14   |
| 6.3        | Data plate 14                     |
|            |                                   |

| 6.4  | Serial number            | 14 |
|------|--------------------------|----|
| 6.5  | CE marking               | 14 |
| 6.6  | Guarantee and customer   |    |
|      | service                  | 14 |
| 6.7  | Recycling and disposal   | 14 |
| 6.8  | Technical data           | 15 |
| Appe | ndix                     | 16 |
| Α    | Troubleshooting,         |    |
|      | maintenance message      | 16 |
| A.1  | Troubleshooting          | 16 |
| A.2  | Maintenance messages     | 16 |
| В    | u<br>∎ĭ Troubleshooting, | 40 |
|      | maintenance message      | 16 |
| B.1  | Troubleshooting          | 16 |
| B.2  | Troubleshooting          | 17 |
| B.3  | Maintenance messages     | 17 |
|      |                          |    |

### 1 Safety

### 1.1 Action-related warnings Classification of action-related warnings

The action-related warnings are classified in accordance with the severity of the possible danger using the following warning signs and signal words:

# Warning symbols and signal words

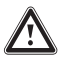

### Danger!

Imminent danger to life or risk of severe personal injury

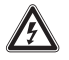

### Danger!

Risk of death from electric shock

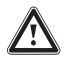

### Warning.

Risk of minor personal injury

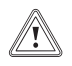

### Caution.

Risk of material or environmental damage

### 1.2 Intended use

In the event of inappropriate or improper use, damage to the product and other property may arise.

The product enables a zone to be controlled remotely via an eBUS interface.

The following components are required for operation:

### - SRC 720f

**FM5** functional module Intended use includes the following:

- observance of accompanying operating, installation and maintenance instructions for the product and any other system components
- installing and setting up the product in accordance with the product and system approval
- compliance with all inspection and maintenance conditions listed in the instructions.

Intended use also covers installation in accordance with the IP code.

This product can be used by children aged from 8 years and above and persons with reduced physical, sensory or mental capabilities or lack of experience and knowledge if they have been given supervision or instruction concerning use of the product in a safe way and understand the hazards involved. Children must not play with the product. Cleaning and user maintenance work must not be carried out by children unless they are supervised.

Any other use that is not specified in these instructions, or use beyond that specified in this document, shall be considered improper use. Any direct commercial or industrial use is also deemed to be improper.

### Caution.

Improper use of any kind is prohibited.

### 1.3 General safety information

### 1.3.1 Qualification

Work and functions that must only be carried out or set by the competent person are marked by the rymbol.

The following work must only be carried out by competent persons who are sufficiently qualified to do so:

- Set-up
- Dismantling
- Installation
- Start-up

4

- Decommissioning
- Proceed in accordance with current technology.

### 1.3.2 Batteries

- Note the battery type, as described in these instructions; see section "Data plate".
- Remove and insert batteries as described in these instructions; see section "Changing the batteries".
- Do not recharge non-rechargeable batteries.

- Remove rechargeable batteries from the product before charging them.
- Do not combine batteries with other battery types.
- Do not combine new and used batteries.
- Insert the batteries, making sure that the poles are the right way round.
- Remove the dead batteries from the product and dispose of them correctly.
- Remove the batteries if you intend to store the product and not use it for an extended period and/or to scrap it.
- Do not short-circuit the connection contacts in the product's battery compartment.

### 1.3.3 Danger caused by improper operation

Improper operation may present a danger to you and others, and cause material damage.

- Carefully read the enclosed instructions and all other applicable documents, particularly the "Safety" section and the warnings.
- As the end user, you should only carry out those activities for which these instructions provide instructions and that are not marked with the y symbol.

### 1.4 ≝ -- Safety/regulations 1.4.1 Risk of material damage

### caused by frost

 Do not install the product in rooms prone to frost.

### 1.4.2 Regulations (directives, laws, standards)

 Observe the national regulations, standards, directives, ordinances and laws.

#### Product description 2

#### Which nomenclature is used? 21

- Remote control: Instead of SR 92f
- System control: Instead of SRC 720f
- FM5 or FM5 functional module: Instead of RFD-5

#### 2.2 What do the following temperatures mean?

Desired temp. is the temperature to which you want to heat or cool the living rooms.

Set-back temp. is the level below which the temperature in the living rooms does not fall when outside of the time periods.

### 2.3 What is a zone?

A building can be divided into multiple areas, which are known as zones. A different requirement can be placed on the heating installation in each zone.

Examples for dividing into zones:

- Underfloor heating (zone 1) and a radiator system (zone 2) are available in one building.
- A building is made up of several selfcontained residential units. Each residential unit has its own zone

#### 2.4 What is meant by "time period"?

Example of heating mode in the mode: Time-controlled

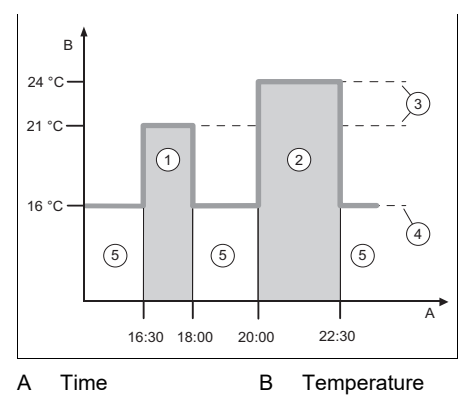

- 1 Time period 1 2
- Set-back tem-Δ
- Time period 2 perature 5
- 3 Desired temperature

Outside of the time periods

You can divide a day up into several time periods (1) and (2). Each time period can comprise an individual start time and end time. The time periods must not overlap. You can assign a different desired temperature (3) to each time period.

Example:

16:30 to 18:00: 21 °C

20:00 to 22:30: 24 °C

The living rooms are heated to the desired temperature within the time periods. In the times outside of the time periods (5), the living rooms are heated to the lower setback temperature (4) that is set.

Example of cooling mode in the mode: Time-controlled

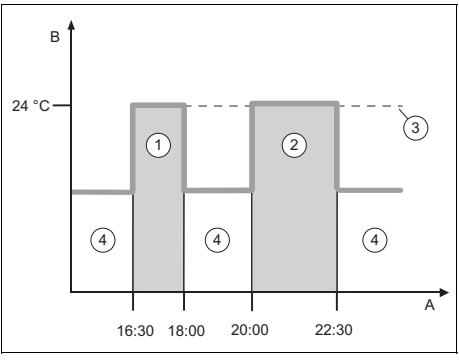

А Time

- 3 Desired temper-
- В Temperature
- 1 Time period 1
- ature
- 2 Time period 2
- Outside of the time periods

You can divide a day up into several time periods (1) and (2). Each time period can comprise an individual start time and end time. The time periods must not overlap. You can set a desired temperature (3) that is assigned to all time periods.

4

Example:

16:30 to 18:00: 24 °C 20:00 to 22:30: 24 °C The living rooms are cooled to the desired temperature within the time periods. During the times outside of the time periods (4), the living rooms are not cooled.

### 2.5 Preventing malfunctions

- Do not cover the remote control with furniture, curtains or other objects.
- Ensure that all thermostatic radiator valves in the room where the remote control is installed are fully open.

## 2.6 Display, control elements and symbols

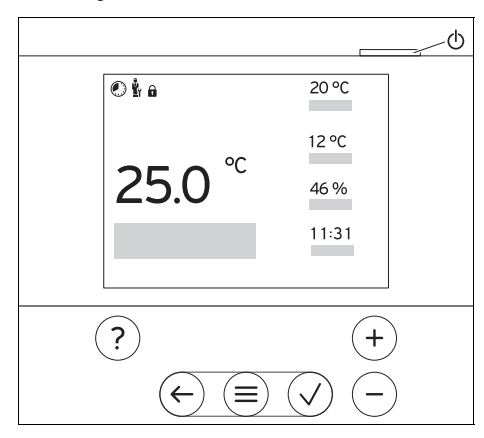

### 2.6.1 Control elements

|              | <ul> <li>Calling up the menu</li> </ul>               |
|--------------|-------------------------------------------------------|
|              | - Back to the main menu                               |
| $\bigcirc$   | <ul> <li>Confirming a selection/change</li> </ul>     |
| $\checkmark$ | <ul> <li>Saving set values</li> </ul>                 |
|              | - One level back                                      |
| U            | <ul> <li>Cancelling input</li> </ul>                  |
|              | - Navigating through the menu struc-                  |
| J            | ture                                                  |
| and          | <ul> <li>Reducing or increasing the set</li> </ul>    |
| $\bigcirc$   | value                                                 |
| $\bigcirc$   | <ul> <li>Navigating to individual num-</li> </ul>     |
|              | bers/letters                                          |
| $\bigcirc$   | <ul> <li>Calling up help</li> </ul>                   |
| $\bigcirc$   | <ul> <li>Calling up the time programme as-</li> </ul> |
|              | sistant                                               |
|              |                                                       |

- (U)
- Switching on the display
  Switching off the display

The control element is located on the upper side of the control.

Active control elements light up.

Press  $(\equiv)$  once: You access the basic display.

 $Press \equiv$  twice: You access the menu.

### 2.6.2 Symbols

| Î           | Battery state of charge           |  |
|-------------|-----------------------------------|--|
| Ľ           | Signal strength                   |  |
|             | Time-controlled heating active    |  |
| ů,          | Maintenance required              |  |
| $\triangle$ | Fault in the heating installation |  |
| Ľ           | Contact the competent person      |  |
|             |                                   |  |

### 2.7 Operating and display functions

To call up the menu, press  $\textcircled{\equiv}$  twice.

### 2.7.1 Menu item CONTROL

### MENU

| NTRC           | )L                       |                                                                                                    |  |
|----------------|--------------------------|----------------------------------------------------------------------------------------------------|--|
| one            |                          |                                                                                                    |  |
| Hea            | ating                    |                                                                                                    |  |
| N              | Mode:                    |                                                                                                    |  |
|                | Manual                   | Uninterrupted retention of the desired temper-<br>ature                                                                                                    |  |
|                | Desired temperature: °C  | What do the different temperatures mean? $(\rightarrow \text{Page 6})$                                                                                                    |  |
|                | Time-contr.              | What is meant by "time period"? $(\rightarrow Page 6)$                                                                                                    |  |
| Weekly planner |                          | Up to 12 time periods and desired temperat-<br>ures can be set per day.<br>The <b>Desired temperature:</b> ° <b>C</b> applies within<br>the time periods.<br>The competent person sets how the heating<br>installation behaves outside of the time period<br>in the <b>Set-back mode:</b> function. In <b>Set-back</b><br><b>mode:</b> means: |  |
|                |                          | <ul> <li>Eco: The heating is switched off outside of the time periods. Frost protection is activated.</li> <li>Normal: The set-back temperature applies outside of the time periods.</li> </ul>                                                                                                    |  |
|                | Desired temperature: °C  | What do the different temperatures mean? $(\rightarrow \text{Page 6})$                                                                                                    |  |
|                | Set-back temperature: °C | What do the different temperatures mean? $(\rightarrow \text{Page 6})$                                                                                                    |  |
|                | Off                      | Heating is switched off, domestic hot water<br>continues to be available, frost protection is<br>activated                                                                                                    |  |
| Cod            | oling                    |                                                                                                    |  |
| N              | Mode:                    |                                                                                                    |  |
|                | Manual                   | Uninterrupted retention of the desired temper<br>ature                                                                                                    |  |
|                | Desired temperature: °C  | What do the different temperatures mean? $(\rightarrow Page 6)$                                                                                                    |  |
|                | Time-contr.              | What is meant by "time period"? $(\rightarrow Page 6)$                                                                                                    |  |
|                | Weekly planner           | Up to twelve time periods can be set per day<br>The <b>Desired temperature:</b> ° <b>C</b> applies within<br>the time periods.<br>Cooling is switched off outside of the time per<br>ods.                                                                                                    |  |
|                | Desired temperature: °C  | What do the different temperatures mean? $(\rightarrow Page 6)$                                                                                                    |  |

|   | Off                      | Cooling is switched off, domestic hot water remains available.                                                                                                    |
|---|--------------------------|----------------------------------------------------------------------------------------------------|
| A | Name of zone             | Changing the name <b>Zone 1</b> , which was set at the factory                                                                                                    |
|   | Absence                  | During this time, heating mode runs at the defined set-back temperature.                                                                                                    |
|   |                          | 15 °C                                                                                                    |
|   | Zone                     | Applies for the selected zone in the specified time period.                                                                                                    |
| ١ | /entilation boost        | Heating mode is interrupted for 30 minutes.                                                                                                    |
|   | Fime programme assistant | Programming the desired temperature for<br>Monday–Friday and Saturday–Sunday. The<br>programming applies for the time-controlled<br>functions <b>Heating</b> and <b>Cooling</b> .<br>The time programme assistant overwrites the<br>weekly planner for the <b>Heating</b> and <b>Cooling</b><br>functions. |

### 2.7.2 Menu item INFORMATION

### MENU

| INFORMATION                   |                                                                                                    |  |
|-------------------------------|----------------------------------------------------------------------------------------------------|--|
| Current temperatures          |                                                                                                    |  |
| Zone                          | Current room temperature in the zone<br>Current room air humidity, measured using the<br>installed humidity sensor |  |
| Current room air humidity     |                                                                                                    |  |
| Control elements              | Explanation of the control elements                                                                                |  |
| Menu introduction             | Explanation of the menu structure                                                                                  |  |
| Competent person contact info | The competent person can store their tele-<br>phone number.                                                        |  |
| Phone number                  |                                                                                                    |  |
| Company                       |                                                                                                    |  |
| Serial number                 | Identification of the product. The 7th to 16th di-<br>gits of the serial number form the article num-<br>ber       |  |

### 2.7.3 Menu item SETTINGS

### MENU

| SETTINGS |                   |                                                                                                    |
|----------|-------------------|----------------------------------------------------------------------------------------------------|
| ľ        | r Installer level |                                                                                                    |
|          | Enter access code | Access to the installer level, factory setting: 00<br>If the access code is unknown, reset the<br>remote control to the factory setting. |
|          | Fault history     | Faults are listed in chronological order                                                                                                 |

|                  | Remote control address:           | Each remote control has a unique address,<br>starting with Address 1. For each additional<br>remote control, the address increases continu-<br>ously.                                        |
|------------------|-----------------------------------|----------------------------------------------------------------------------------------------------|
|                  | System control reception strength | Reception strength between the radio receiver unit and product                                                                                                    |
|                  |                                   | <ul> <li>4: The radio link is within the acceptable range. If the reception strength is &lt; 4, the radio link is not stable.</li> <li>10: The radio link is highly stable.</li> </ul>       |
|                  | Software version                  |                                                                                                    |
|                  | Change code                       | Defining an individual access code for the in-<br>staller level                                                                                                    |
| L                | _anguage, display                 |                                                                                                    |
|                  | Language:                         | Defining the language that is to be shown on the display.                                                                                                    |
|                  | Display brightness:               | Brightness during active use.                                                                                                    |
| (                | Offset                            |                                                                                                    |
|                  | Room temperature: K               | Comparison of the temperature difference<br>between the measured value in the system<br>control and the value for a reference thermo-<br>meter in the living room.                           |
| Factory settings |                                   | The remote control resets all of the settings to<br>the factory settings and calls up the installation<br>assistant.<br>Only the competent person can operate the<br>installation assistant. |

### 3 谢 -- Start-up and set-up

### 3.1 Checking the scope of delivery

| Quant-<br>ity | Contents                                    |
|---------------|---------------------------------------------|
| 1             | Radio remote control                        |
| 1             | Fixing material (2 screws and 2 wall plugs) |
| 4             | Batteries, LR06                             |
| 1             | Documentation                               |

 Check that the scope of delivery is complete and intact.

### 3.2 Requirements for start-up

To start up the product, the following prerequisites are required:

- All of the system components, the system control and the radio receiver unit have been installed and set up.
- The power supply for the entire heating installation is switched on.
- The system components are switched on.
- The individual installation assistants for the different system components have been completed successfully.

## 3.3 Inserting batteries into the product

1. Stand next to the radio receiver unit with the product.

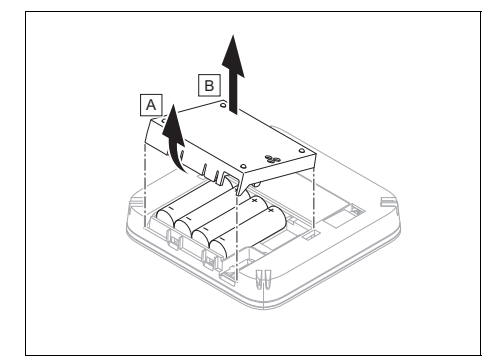

2. Open the battery compartment.

 Insert the batteries in the battery compartment, making sure that the poles are the right way round.

 $\triangleleft$  The installation assistant starts.

4. Close the battery compartment.

## 3.4 Installing and setting up the product

The installation assistant starts automatically as soon as the product is supplied with voltage.

The installation assistant guides you through the required functions. For each function, you should choose the set value that is best suited to the heating installation being installed.

- If Pair is shown in the display, press the button on the radio receiver unit.
  - The LED on the radio receiver unit flashes green.
- To check the reception strength on the chosen installation site, proceed as follows:
- Take the remote control to the chosen installation site for the product.
- Close all doors behind you on the way to the installation site.
- If the display is off, press <sup>(1)</sup> on the upper side of the product in order to activate the display.
- At chosen installation site, check the reception strength in the product's display.

 Ensure that the radio receiver unit is being supplied with electricity.

Condition: System control reception strength < 4

 Select a different installation site; one with a reception strength of ≥ 4.

Condition: System control reception strength  $\ge 4$ 

- The installation site is suitable for installing the product.
- Ensure that the installation site is not exposed to any draughts, direct solar radiation or other heat sources (e.g. radiators, TVs) and that the product

is not covered by furniture, curtains or other objects.

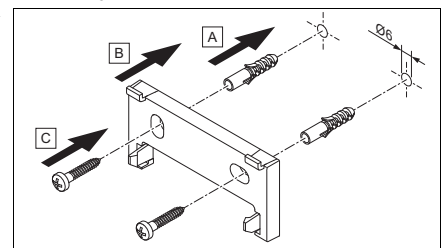

Install the unit mounting bracket at a height of approx. 1.30 m.

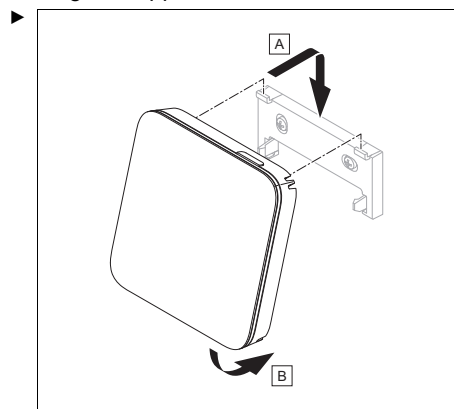

Fit the product onto the unit mounting bracket.

Once you have gone through the installation assistant, **You have completed the installation assistant!** appears on the display

## 3.5 Configuring the settings on the system control

- 1. In the **Room temp. mod.:** function, select the value **Active** or **Expanded** if you want to use the remote control's room temperature sensor.
- 2. Specify the zone in which the remote control has been installed.
- 3. Scroll through the display to the zone in which the remote control has been installed.
- 4. In the **Zone assignment:** function in this zone, assign the address for

the remote control that should be triggered.

### 3.6 Changing the settings later

All settings that you have made via the installation assistant can be changed again at a later date via the end user or installer level.

### 4 Maintenance

### 4.1 Changing batteries

### $\wedge$

#### Danger! Risk of death caused by unsuitable batteries!

If batteries – whether rechargeable or non-rechargeable – are replaced with the wrong type of battery, there is a risk of explosion.

- Ensure that you use the correct battery type when replacing batteries.
- Dispose of used batteries in accordance with the instructions in this manual.

### Warning.

## Risk of chemical burns caused by leaking batteries!

Corrosive battery fluid may leak out of used batteries.

- Remove any used batteries from the product as soon as possible.
- Before extended periods away from home, also remove batteries that are still charged from the product.
- Avoid skin or eye contact with leaking battery fluid.

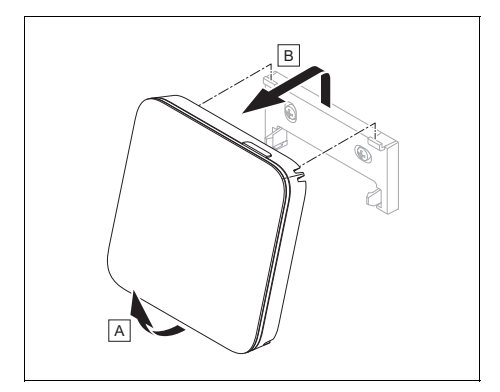

1. Take the product out of the unit mounting bracket.

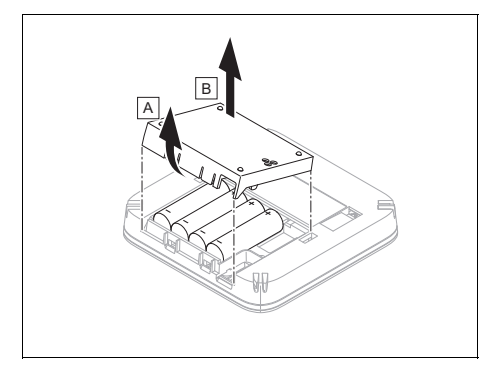

- 2. Open the battery compartment.
- 3. Remove the batteries.
- 4. Insert new batteries in the battery compartment, making sure that the poles are the right way round.
  - Only use LR06 batteries
  - Do not use rechargeable batteries
  - Do not combine the batteries with other battery types
  - Do not combine new and used batteries
- 5. Do not short-circuit the connection contacts.
- 6. Close the battery compartment.

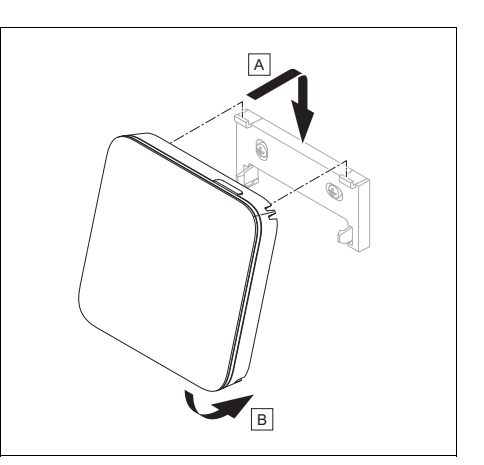

- 7. Fit the product onto the unit mounting bracket.
  - The product clicks into place.

# 5 Fault and maintenance messages

### 5.1 Fault messages

with the text of the fault message appears in the display.

You can find fault messages under: **MENU**  $\rightarrow$  **SETTINGS**  $\rightarrow$  **Installer level**  $\rightarrow$  **Fault history** 

Troubleshooting ( $\rightarrow$  **MiPro Sense** operating and installation instructions, appendix)

### 5.2 Maintenance messages

**Y** with the text of the maintenance message appears in the display.

Maintenance message for the end user (→ Appendix)

Maintenance message for the competent person ( $\rightarrow$  **MiPro Sense** operating and installation instructions, appendix)

# 6 Information about the product

## 6.1 Observing and storing other applicable documents

- Observe all of the instructions that are intended for you and are enclosed with the components of the installation.
- As the end user, keep these instructions and all other applicable documents safe for future use.

### 6.2 Validity of the instructions

These instructions apply only to:

- 0020260990

### 6.3 Data plate

The data plate is located on the rear of the product.

| Data plate    | Meaning                    |
|---------------|----------------------------|
| Serial number | for identification; 7th to |
|               | 16th digits = product art- |
|               | icle number                |
| SR 92f        | Product designation        |
| V             | Rated voltage              |
| mA            | Rated current              |
| i             | Read the instructions      |

### 6.4 Serial number

You can call up the serial numbers under **MENU**  $\rightarrow$  **INFORMATION**  $\rightarrow$  **Serial number**. The 10-digit article number is located in the second line.

### 6.5 CE marking

CE

The CE marking shows that the products comply with the basic requirements of the applicable directives as stated on the declaration of conformity.

The manufacturer hereby declares that the type of radio equipment that is described in these instructions complies with Direct-

ive 2014/53/EU. The complete text for the EU Declaration of Conformity is available at: http://www.vaillant-group.com/doc/doc-radio-equipment-directive/.

## 6.6 Guarantee and customer service

### 6.6.1 Guarantee

For information on the manufacturer's guarantee, you can write to the contact address that is provided on the back page or by visiting https://self-service.glow-worm.co.uk/warranty-registration/step-one/.

### 6.6.2 Customer service

For contact details for our customer service department, you can write to the address that is provided on the back page, or you can visit www.glow-worm.co.uk.

### 6.7 Recycling and disposal

### Packaging

Dispose of the packaging correctly.

This product is an electrical or electronic unit within the context of EU Directive 2012/19/EU. The unit was developed and manufactured using high-quality materials and components. These can be recycled and reused.

Find out about the regulations that apply in your country regarding the separate collection of waste electrical or electronic equipment. Correctly disposing of old units protects the environment and people against potential negative effects.

- Dispose of the packaging correctly.
- Observe all relevant regulations.

### Disposing of the product

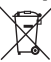

If the product is labelled with this symbol:

In this case, do not dispose of the product with the household waste.

Instead, hand in the product to a collection centre for waste electrical or electronic equipment.

#### **Disposing of batteries**

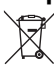

If the product contains batteries that are labelled with this symbol:

- In this case, dispose of the batteries at a collection point for batteries.
  - Prerequisite: The batteries can be removed from the product without causing any destruction. Otherwise, the batteries are disposed of together with the product.
- In accordance with the legal regulations, the end user is obligated to return used batteries.

#### **Deleting personal data**

Personal data may be misused by unauthorised third parties.

If the product contains personal data:

Ensure that there is no personal data on or in the product (e.g. online login details or similar) before you dispose of the product.

#### 6.8 Technical data

| Battery type                                     | LR06                  |
|--------------------------------------------------|-----------------------|
| Rated surge voltage                              | 330 V                 |
| Frequency band                                   | 868.0 to<br>868.6 MHz |
| Max. transmission power                          | < 25 mW               |
| Range outdoors                                   | ≤ 100 m               |
| Range indoors                                    | ≤ 25 m                |
| Pollution degree                                 | 2                     |
| IP rating                                        | IP 20                 |
| Protection class                                 | III                   |
| Temperature for the ball pressure test           | 75 ℃                  |
| Maximum permitted environ-<br>mental temperature | 0 to 45 °C            |
| Current room air hum.                            | 35 to 95 %            |
| Mode of operation                                | Type 1                |
| Height                                           | 122 mm                |

| Width | 122 mm |
|-------|--------|
| Depth | 26 mm  |

### Appendix

### A Troubleshooting, maintenance message

### A.1 Troubleshooting

| Symptom                                                                   | Possible cause                                                       | Measure                                                                                                    |
|---------------------------------------------------------------------------|----------------------------------------------------------------------|----------------------------------------------------------------------------------------------------|
| Display remains dark                                                      | The batteries are flat                                               | <ol> <li>Change all the batteries. (→ Page 12)</li> <li>If the fault persists, inform the competent</li> </ol> |
|                                                                           |                                                                      | person.                                                                                                    |
| No changes in the<br>display can be made<br>via the control ele-<br>ments | The batteries of the remote control have not been inserted correctly | Insert the batteries in the battery compart-<br>ment, making sure that the poles are the<br>right way round.   |
| Display: You do not<br>understand the set                                 | Incorrect language set                                               | 1. Press () twice.                                                                                             |
| language                                                                  |                                                                      | 2. Select the last menu item ( SET-                                                                            |
|                                                                           |                                                                      | <b>TINGS</b> ) and confirm by pressing $\checkmark$ .                                                          |
|                                                                           |                                                                      | 3. Under <b>O</b> SETTINGS, select the second                                                                  |
|                                                                           |                                                                      | menu item and confirm by pressing $\checkmark$ .                                                               |
|                                                                           |                                                                      | 4. Select the language that you understand                                                                     |
|                                                                           |                                                                      | and confirm by pressing $\heartsuit$ .                                                                         |

### A.2 Maintenance messages

| # | Code/mean-<br>ing                                                               | Description                                                | Maintenance work                                                                                                    | Interval                                              |  |
|---|---------------------------------------------------------------------------------|------------------------------------------------------------|----------------------------------------------------------------------------------------------------|-------------------------------------------------------|--|
| 1 | Water defi-<br>ciency: Fol-<br>low the in-<br>structions<br>in the heat<br>gen. | The water pressure is too low in the heating installation. | Refer to the operat-<br>ing instructions for the<br>relevant heat gener-<br>ator for information on<br>filling with water | See the operating instructions for the heat generator |  |

### B 🖥 -- Troubleshooting, maintenance message

### **B.1 Troubleshooting**

| Symptom                                                   | Possible cause                                   | Measure                                                                            |
|-----------------------------------------------------------|--------------------------------------------------|------------------------------------------------------------------------------------|
| It is not possible to<br>switch to the installer<br>level | You do not know the code for the installer level | Reset the remote control to the factory set-<br>ting. All set values will be lost. |

### **B.2** Troubleshooting

| Code/meaning      | Possible cause         | Measure                                |
|-------------------|------------------------|----------------------------------------|
| Remote control 1  | Incorrect plug connec- | Check the plug connection.             |
| communication in- | tion                   |                                        |
| F.1192            | The cable is defective | <ul> <li>Replace the cable.</li> </ul> |

Troubleshooting for additional fault messages ( $\rightarrow$  **MiPro Sense** operating and installation instructions, appendix B)

#### **B.3 Maintenance messages**

Maintenance messages ( $\rightarrow$  **MiPro Sense** operating and installation instructions, appendix B.3)

#### Supplier Vaillant Group UK LTD

Nottingham Road Belper-Derbyshire DE56 1JQ Telephone 01773 824639 Technical helpline 0330 100 7679 After sales service 0330 100 3142 www.glow-worm.co.uk

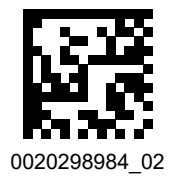

Publisher/manufacturer Vaillant Group UK LTD

Nottingham Road I Belper-Derbyshire I DE56 1JQ Telephone 01773 824639 I Technical helpline 0330 100 7679 After sales service 0330 100 3142 www.glow-worm.co.uk

© These instructions, or parts thereof, are protected by copyright and may be reproduced or distributed only with the manufacturer's written consent. Subject to technical modifications.